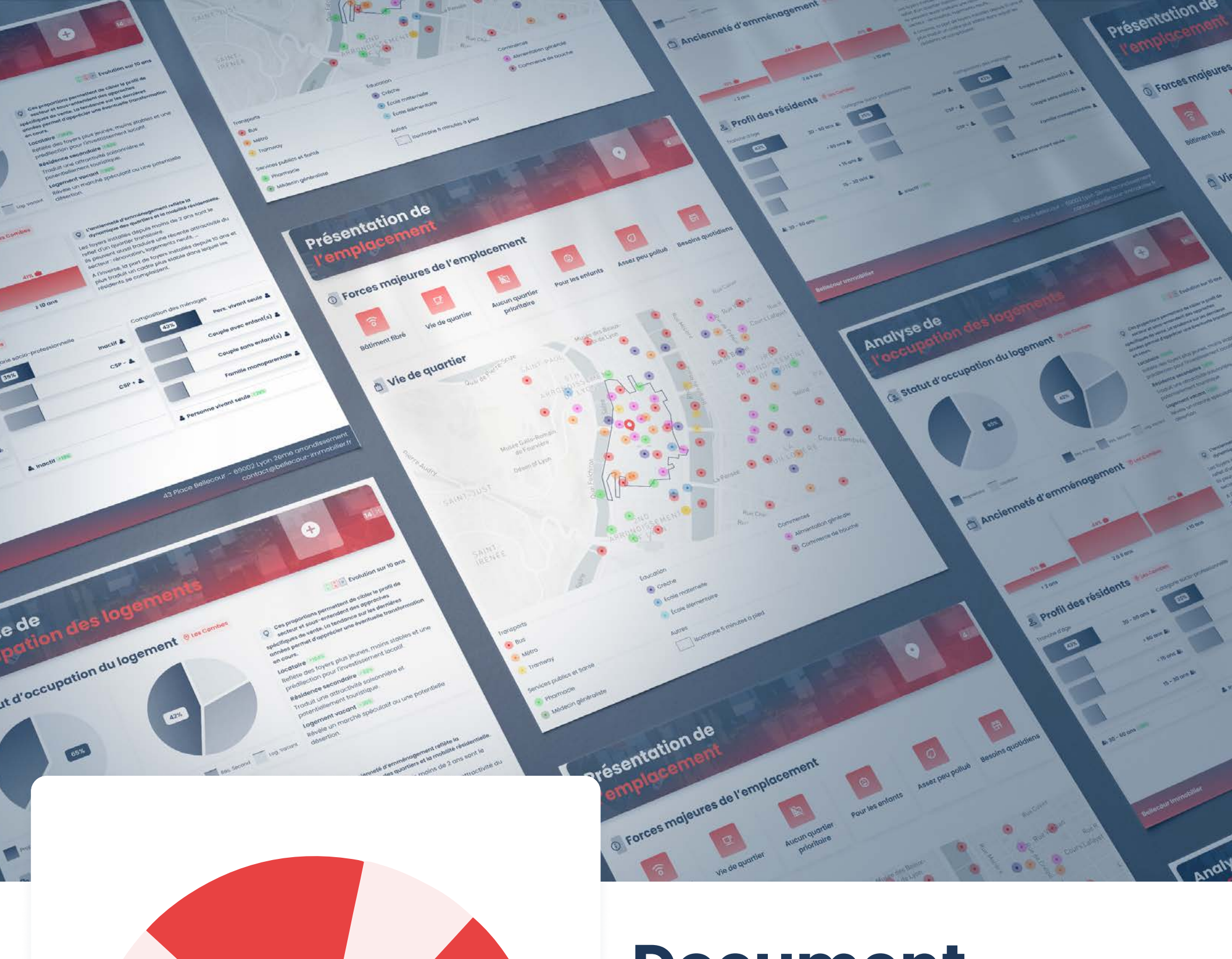

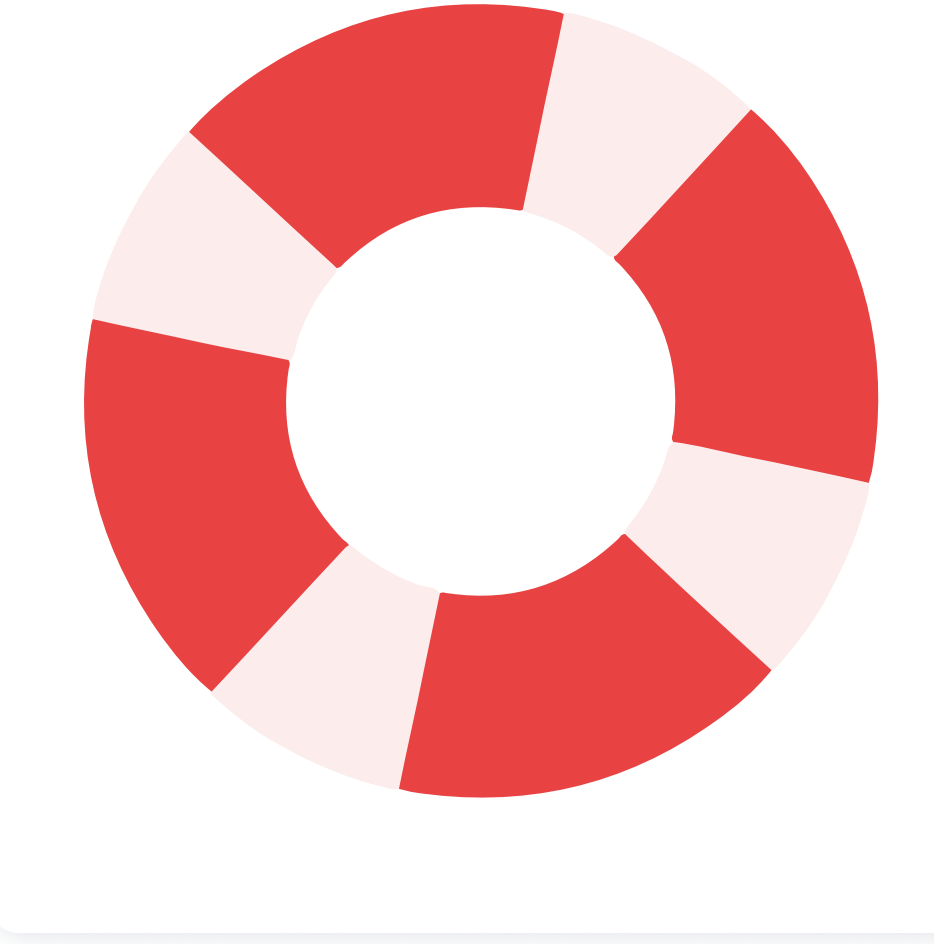

# Document d'aide

**Document d'assistance** pour vous guider au mieux dans l'exploitation du **rapport vendeur** 

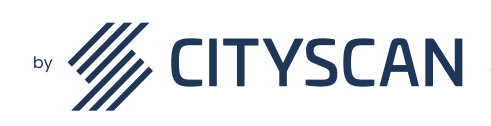

Adresse mail

Téléphone

☑ assistance@cityscan.fr

% 0 805 95 10 10

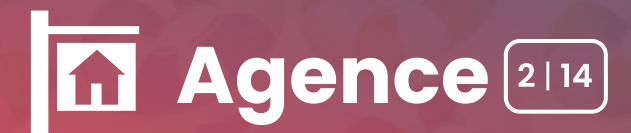

**Objectif :** mettre en avant votre agence, sa philosophie et ses coordonnées

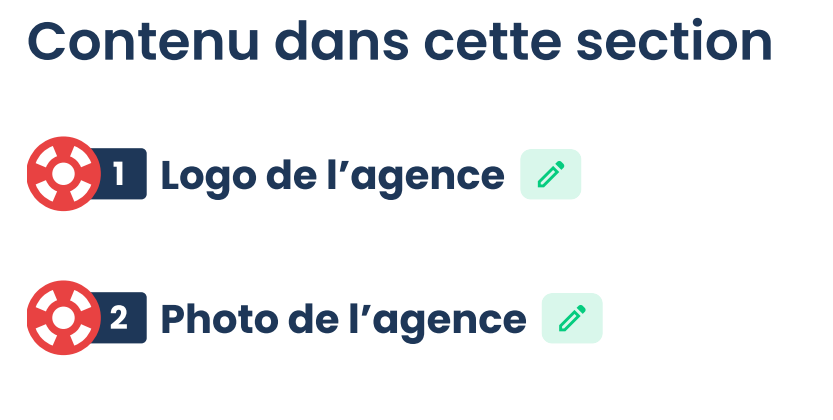

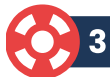

3 Coordonnées de l'agence 🧪

## 🔰 4 Texte de description 📝

#### 🚫 5 Mentions légales 🖉

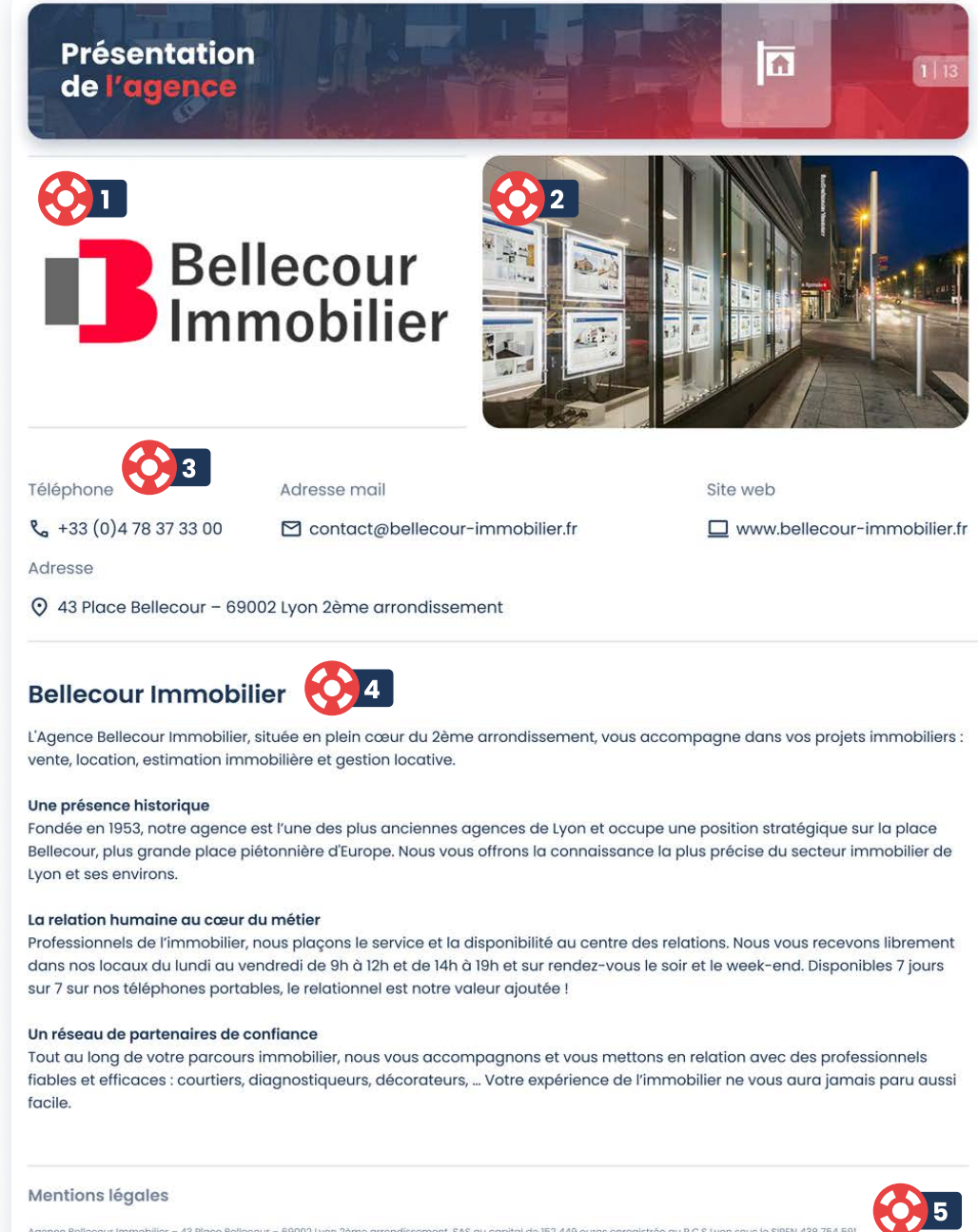

Agence Bellecour Immobilier – 43 Place Bellecour – 69002 Lyon 2ème arrondissement. SAS au capital de 152 449 euros enregistrée au R.C.S Lyor Tél : +33 (0) 478 37 33 00. Site Internet : www.bellecour-immobilier.fr. Email : contact@bellecour-immobilier.fr. Registre du commerce : 394227177. Carte professionnelle : 69041018001008371. Caisse de garantie : CHANOY Assurances – MMA Lyon Moncey.

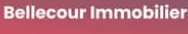

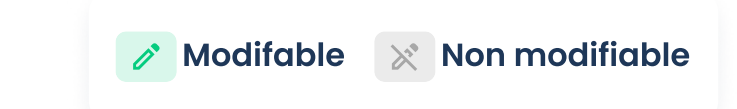

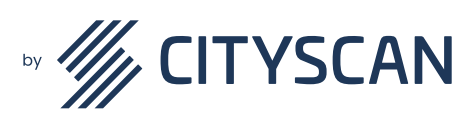

**%** 0 805 95 10 10

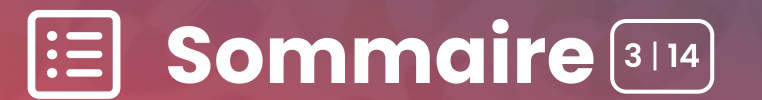

# **Objectif :** donner un aperçu du contenu et de la structure de votre rapport

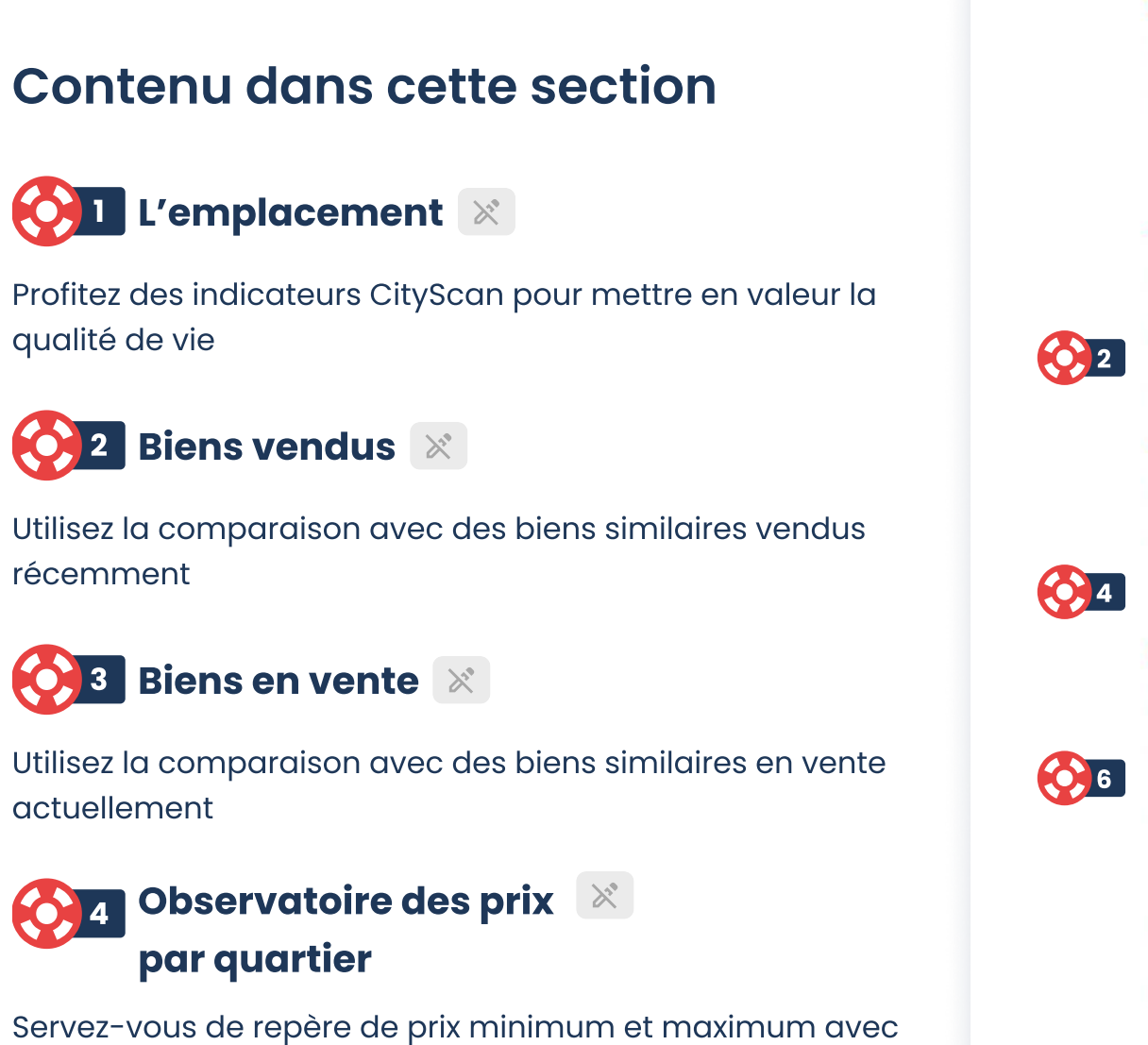

Servez-vous de repère de prix minimum et maximum ave les observatoires de prix par quartier

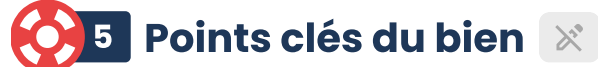

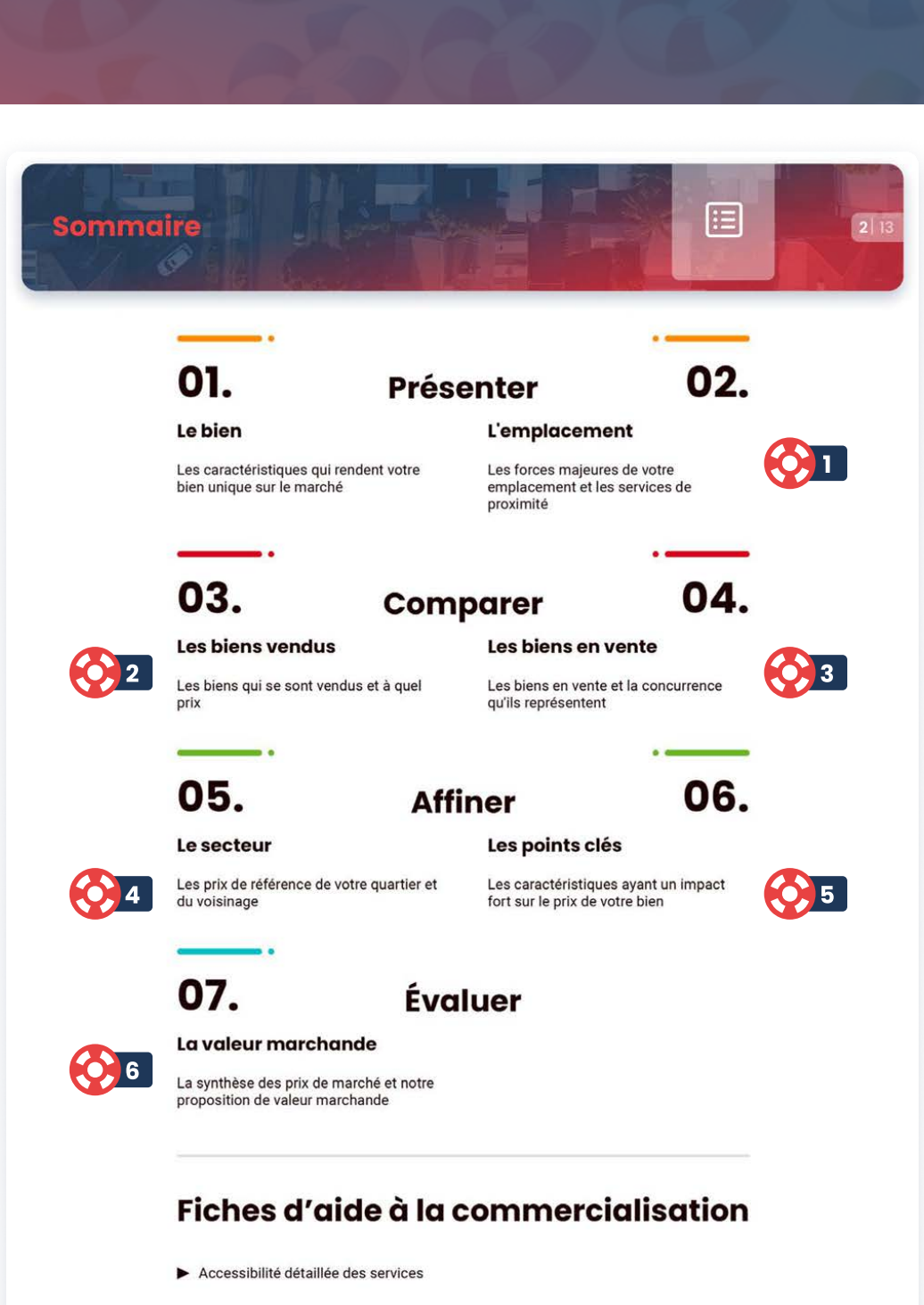

Donnez du poids à certaines caractéristiques du bien avant la proposition de prix finale

## 🔁 6 Proposition de prix 🚿

Faites votre proposition de prix aux vues des méthodes d'estimation et d'analyse de ce rapport

Bellecour Immobilier

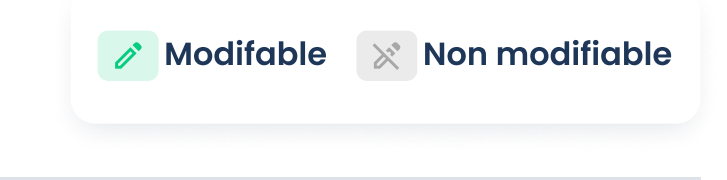

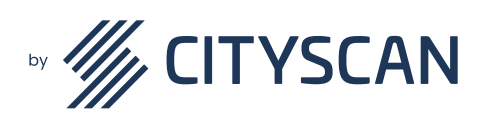

Téléphone

**%** 0 805 95 10 10

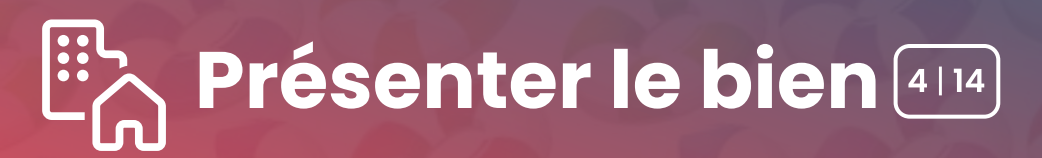

**Objectif : décrire de manière complète et** transparente le bien et mettre en évidence les caractéristiques à faire valoir ainsi que les objections prévisibles

### **Contenu dans cette section**

#### 🚺 Caractéristiques du bien 📝

Profitez des indicateurs CityScan pour mettre en valeur la qualité de vie

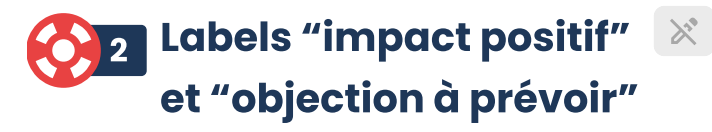

Ce sont des caractéristiques identifiées comme pouvant influencer le prix. L'objectif étant d'anticiper les sources de négociation dans le processus de vente et mieux y répondre.

Selon l'algorithme d'estimation de CityScan :

- Le label "Impact positif" indique une pondération potentielle à la hausse du prix du bien
- Le label "Objection à prévoir" indique une pondération potentielle à la baisse du prix du bien

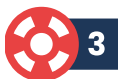

3 Carte de localisation vue satellite 🔀

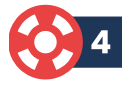

📕 Carte de localisation vue cadastre 🔀

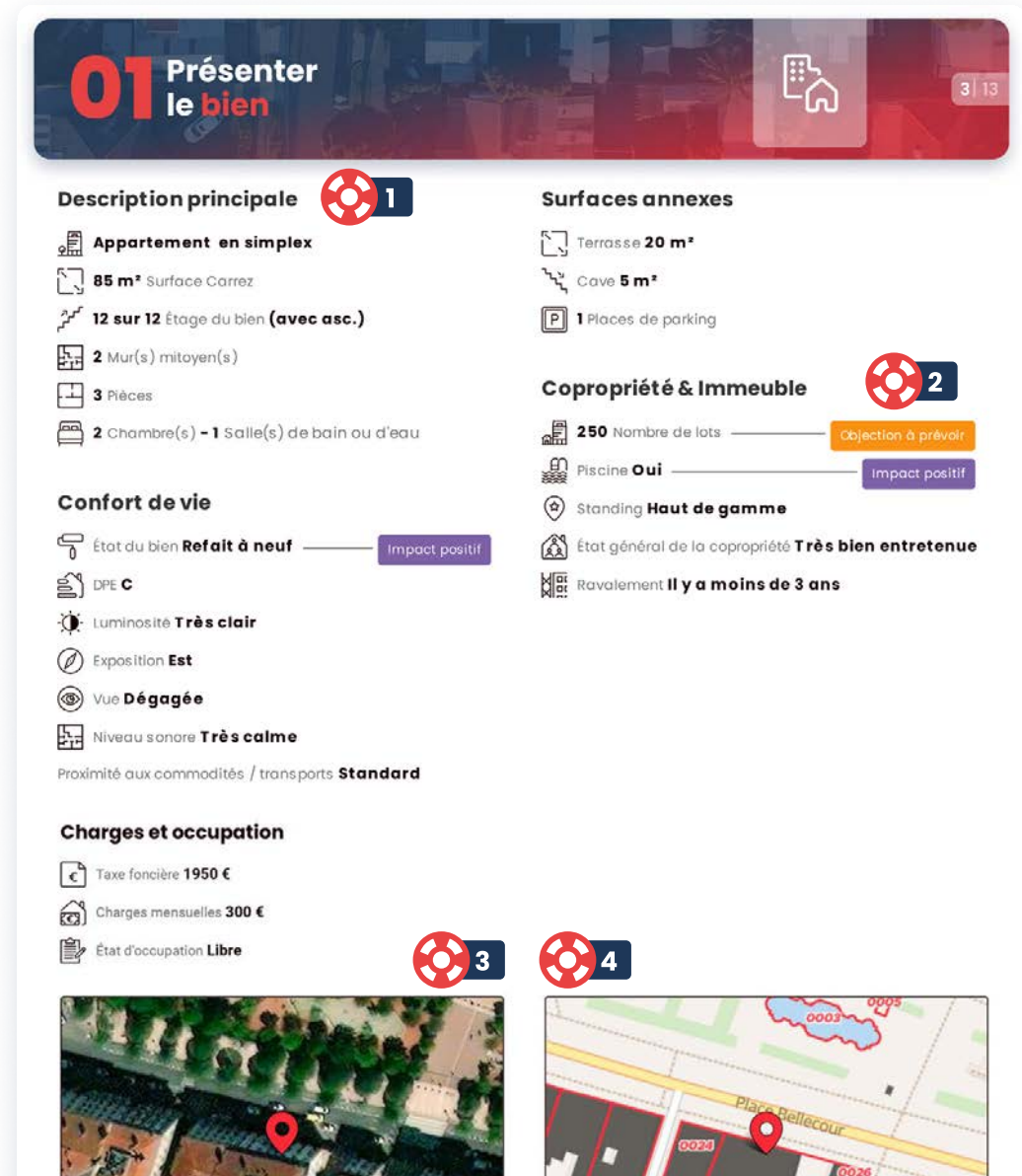

2 Rue Victor Hugo - 69002 Lyon

Bellecour Immobilier

Parcelle 0025 Section AP (surface 1822 m<sup>2</sup>

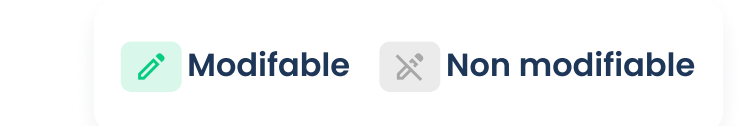

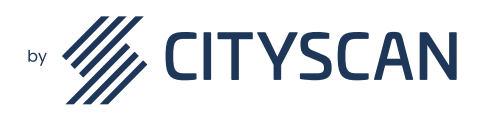

Téléphone

📞 0 805 95 10 10

L'emplacement 5114

Objectif : valoriser l'environnement d'un bien et mettre en situation le bien dans son quartier, selon les critères les plus demandés par les acquéreurs

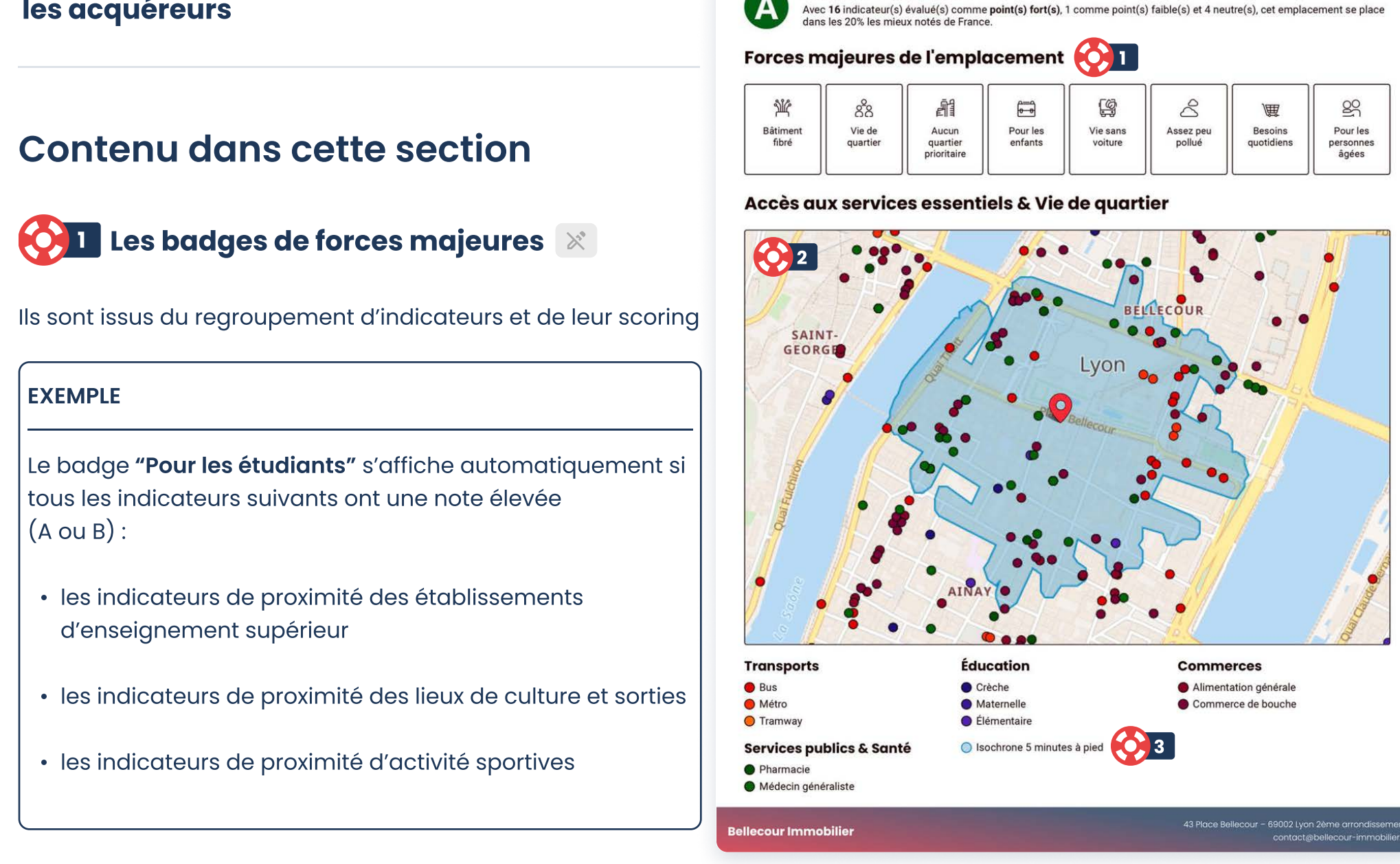

Présenter

Note globale de l'emplacement

mplacemen

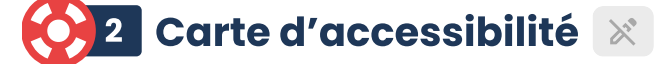

La carte d'accessibilité aux services & vie de quartier, permet de contextualiser le bien sur une carte et d'identifier rapidement les services de proximité les plus recherchés par les acquéreurs (transports en commun, petites écoles, commerces alimentaires, santé etc.)

## 🗿 🕄 Isochrone 5 minutes à pied 🔀

La zone dessinée sur la carte délimite tout ce qui peut être parcouru en 5 minutes en marchant. C'est la vie de quartier.

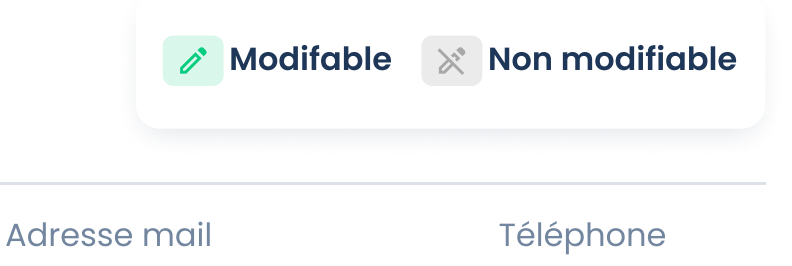

🗹 assistance@cityscan.fr

📞 0 805 95 10 10

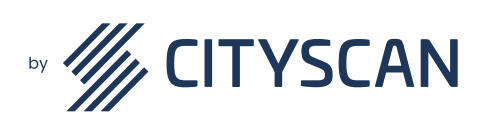

## Biens vendus 6114

Objectif : identifier les prix de vente passés de biens à caractéristiques et secteur similaires, afin d'avoir une vision globale de la dynamique immobilière

## **Contenu dans cette section**

🔆 🚺 Carte localisation biens vendus 📝

Cette carte reflète la localisation des biens de votre panier

#### 🚫 2 Graphe évolution des prix 🚿

Ce graphique « Evolution des prix » synthétise l'évolution des prix de vente sur les deux dernières années dans un quartier ou une ville du bien. Chaque mois, une moyenne des prix au mètre carré est établie pour servir de valeur de référence. Elle permet de mettre en avant une tendance sur une période donnée.

#### 🚫 3 Graphe fourchette des prix 🚿

Ce graphe est ajouté automatiquement car il permet d'avoir une vue rapide sur les prix pratiqués sur plusieurs centaines de biens.

C'est une étude statistique qui tient compte des prix constatés dans la commune en éliminant les 5% extrêmement bas et les 5% extrêmement haut.

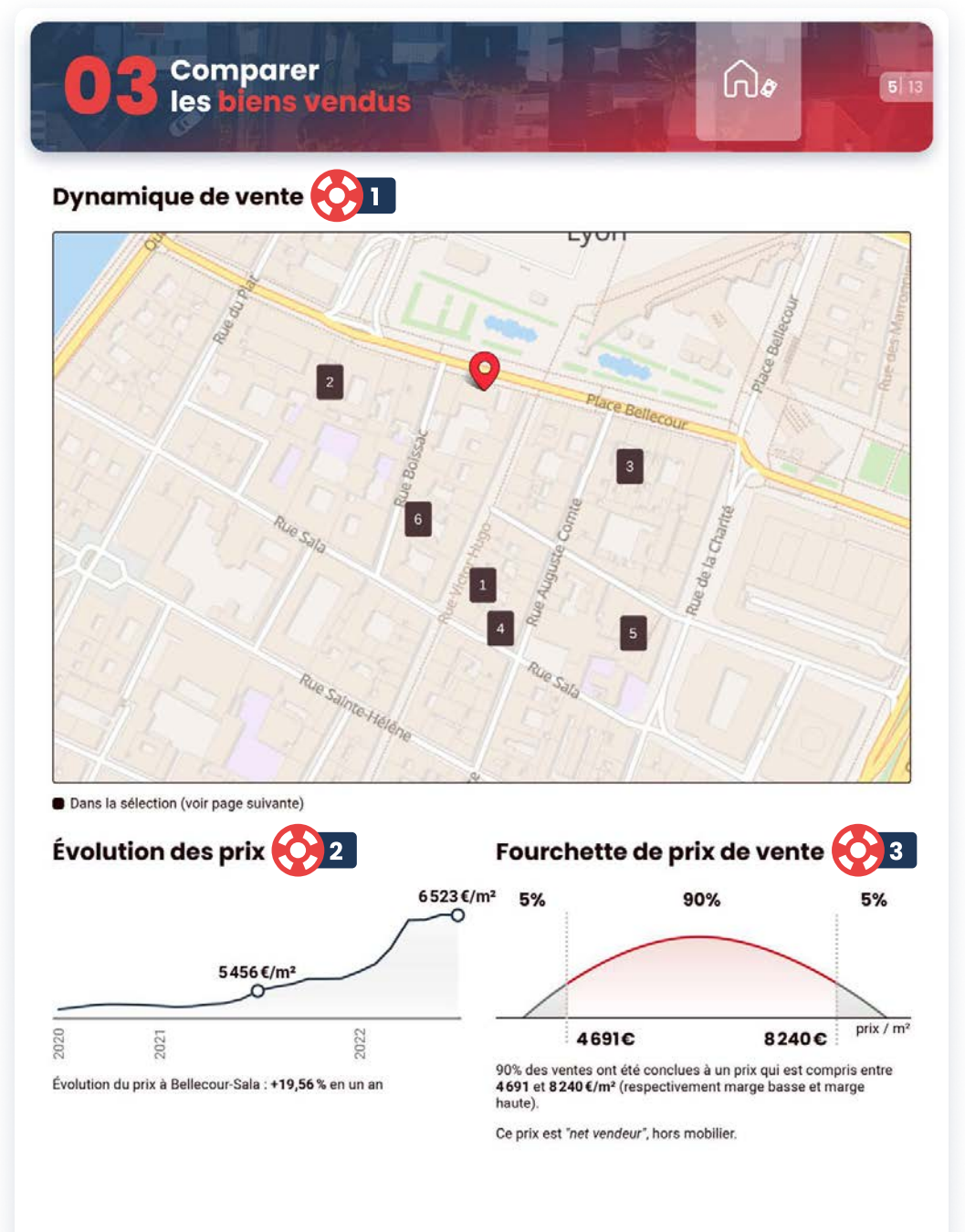

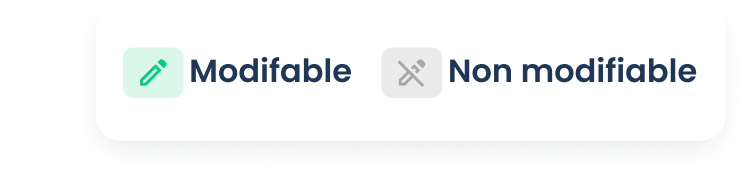

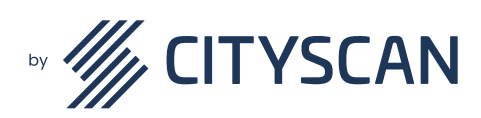

**Bellecour Immobilier** 

📞 0 805 95 10 10

## Biens vendus 7114

Objectif : dans cette partie, vous pouvez consulter les biens vendus comparables les plus récents dans le secteur

## **Contenu dans cette section**

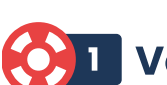

#### 🚺 Votre sélection de biens vendus 🧪

La sélection des biens est limitée à 6.

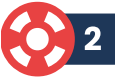

#### 2 Les biens sélectionnés 🧪

Afin d'avoir une sélection de biens la plus représentative possible, ils peuvent être filtrés selon vos souhaits. Il est également possible d'avoir une sélection automatique du panier, dans ce cas notre algorithme respectent un certain nombre de critères :

- Le type de bien : doit être similaire (appartement ou maison)
- Le prix de vente : il reste proche du prix du bien estimé
- L'année de mutation : se situe dans les deux dernières années
- Le nombre de pièces : + ou 1 pièce
- La surface du bien : + ou 25%
- La surface du terrain : + ou 50%

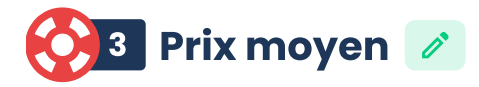

Pour conclure cette partie, un prix moyen au m<sup>2</sup> est établi en fonction de la sélection effectuée.

**Bellecour Immobilier** 

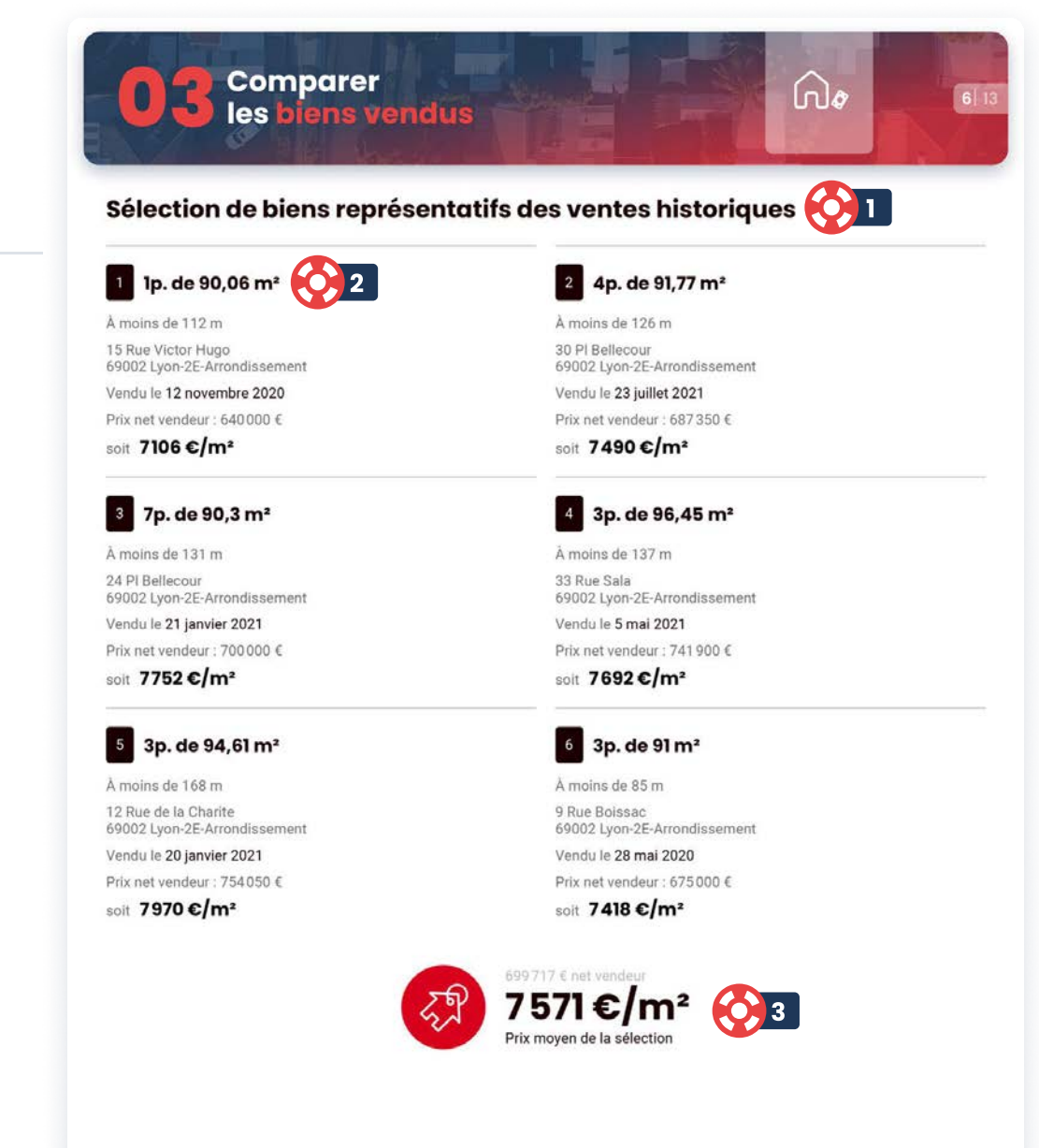

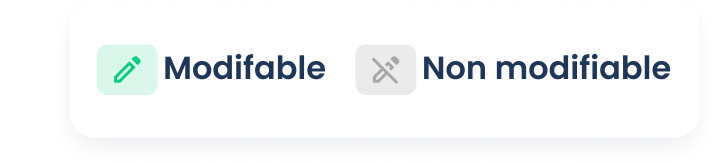

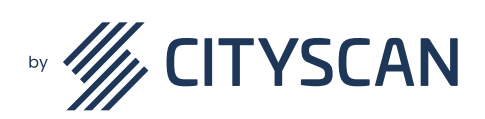

Adresse mail

Téléphone

Massistance@cityscan.fr

📞 0 805 95 10 10

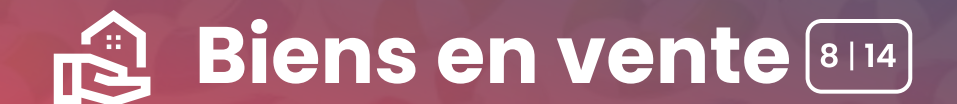

Objectif : identifier les biens similaires en vente actuellement afin de comprendre la concurrence et positionner son bien

#### **Contenu dans cette section**

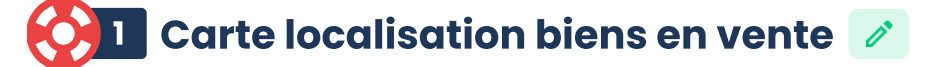

#### 2 Graphe Rapport surface/budget 🔀

Ce graphe est ajouté automatiquement car il permet d'avoir une vue rapide sur les biens en vente actuellement pour connaître quelles sont les surfaces le plus souvent proposées pour une tranche de prix (ligne du haut) et à l'inverse de savoir quels sont les prix pratiqués pour une certaine surface (ligne du bas).

Cela permet de positionner le prix du bien que vous êtes en train d'estimer par rapport à sa surface et à ses autres caractéristiques.

#### 🚫 3 Graphe Fourchette de prix 🚿

Ce graph est ajouté automatiquement car il permet d'avoir une vue rapide sur les prix pratiqués sur plusieurs centaines de biens.

C'est une étude statistique qui tient compte des prix constatés dans la commune en éliminant les 5% extrêmement bas et les 5% extrêmement haut.

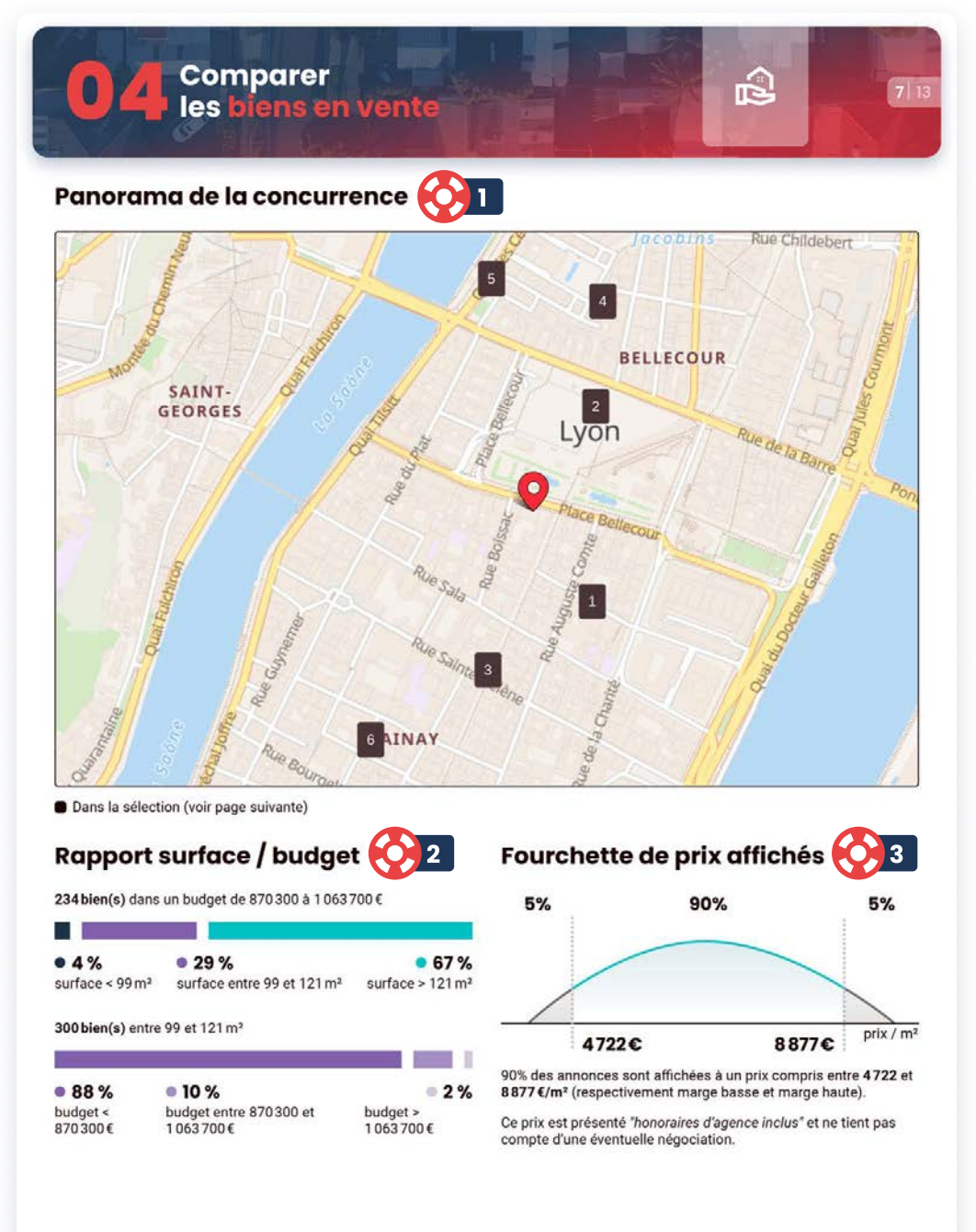

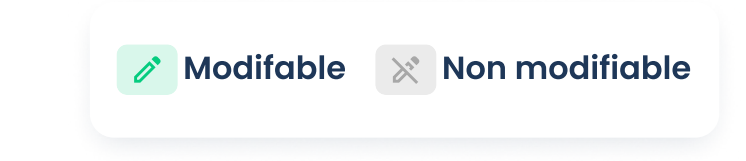

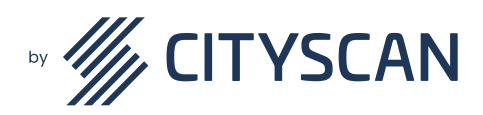

**Bellecour Immobilier** 

📞 0 805 95 10 10

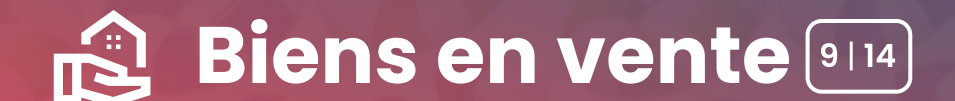

**Objectif : dans cette partie, vous pouvez** consulter les biens en vente comparables les plus récents dans le secteur

### **Contenu dans cette section**

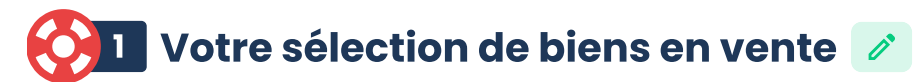

La sélection des biens est limitée à 6.

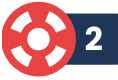

#### 2 Les biens sélectionnés 🧪

Afin d'avoir une sélection de biens la plus représentative possible, ils peuvent être filtrés selon vos souhaits. Il est également possible d'avoir une sélection automatique du panier, dans ce cas notre algorithme respectent un certain nombre de critères :

- Le type de bien : doit être similaire (appartement ou maison)
- Le prix de vente : il reste proche du prix du bien estimé
- L'année de mutation : se situe dans les deux dernières années
- Le nombre de pièces : + ou 1 pièce
- La surface du bien : + ou 25%
- La surface du terrain : + ou 50%

## 3 Prix moyen 🧪

Pour conclure cette partie, un prix moyen au m<sup>2</sup> est établi en fonction de la sélection effectuée.

**Bellecour Immobilier** 

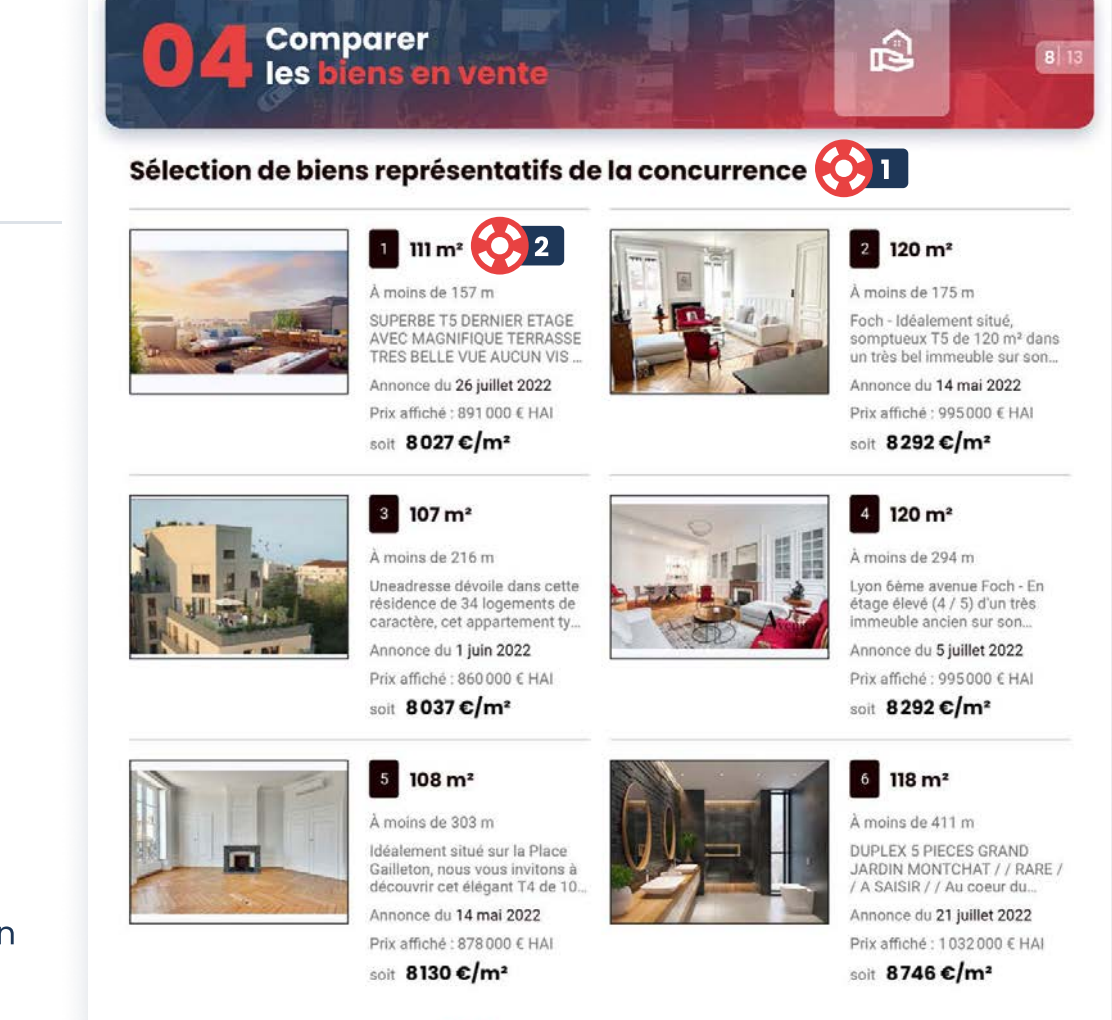

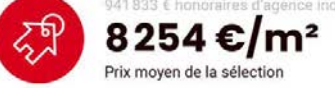

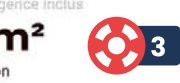

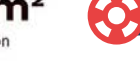

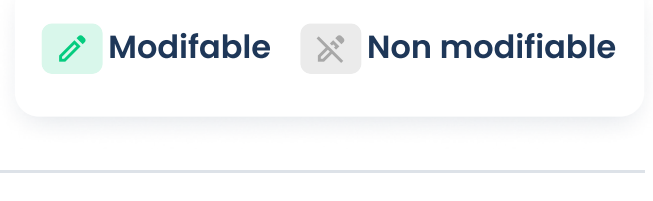

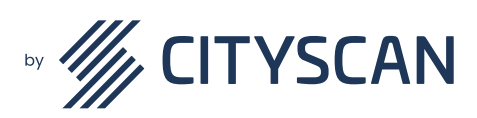

Adresse mail

Téléphone

📞 0 805 95 10 10

# **Secteur 10114**

Objectif : visualisez rapidement le prix de référence du secteur sur lequel vous réalisez l'évaluation en perspective des prix au m<sup>2</sup> des secteurs limitrophes

## Contenu dans cette section

#### 🚫 🛯 Carte des prix par quartier 🚿

Cette carte est issue des observatoires des prix de référence.

# Prix représentatifs des 🛛 quartiers limitrophes

Cette carte est issue des observatoires des prix de référence. Dans cette partie, vous pouvez visualiser rapidement le prix de référence du secteur sur lequel vous réalisez l'évaluation en fonction :

- des prix au m<sup>2</sup> des secteurs limitrophes
- d'une fourchette de prix au m² du secteur en question

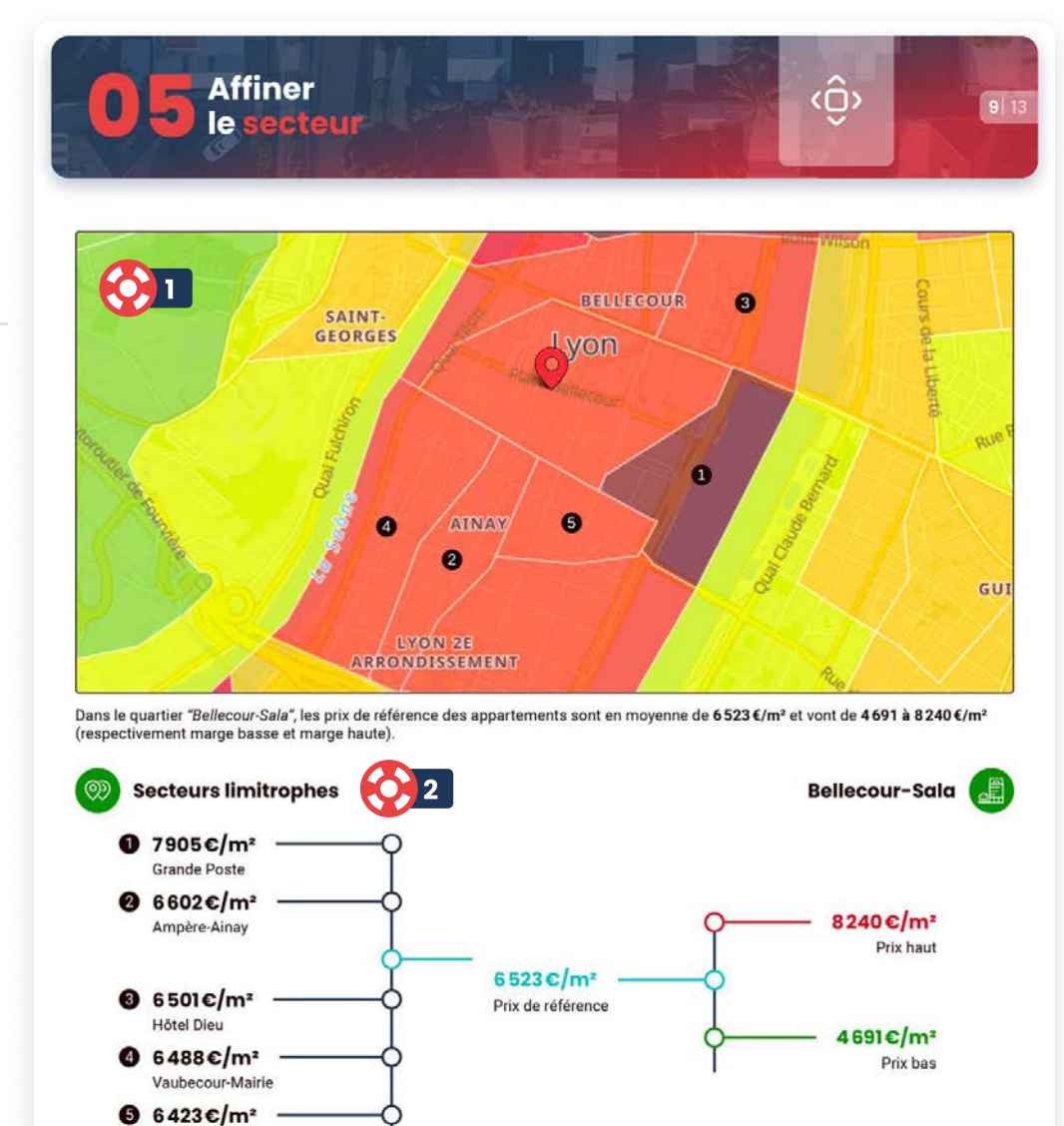

Données prises en compte dans le calcul du prix de secteur

✓ Biens vendus (DVF), biens en vente (annonces immobilières) et observatoires de référence.

Gailleton-A. Comte

**Bellecour Immobilier** 

Indicateurs de performance du secteur : délai, évolution du prix, rendement locatif, coût de la construction, etc.
 Aménagement du territoire : centralité et polarisation des services, attractivité économique, réseaux viaires, etc.

Amenagement du territoire : centraine et polarisation des services, attractivite economique, reseaux viaires, etc.
 ✓ Dynamique urbaine : rénovation des quartiers, projets de grande ampleur, permis de construire, évolution du profil des résidents, etc.

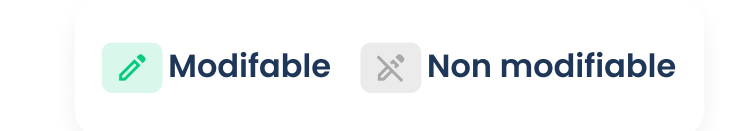

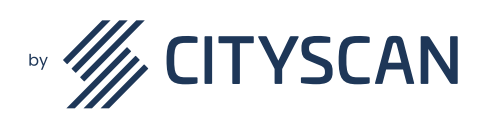

Téléphone

**%** 0 805 95 10 10

E Points clés 💷

Objectif : visualisez les critères du bien qui pourraient faire l'objet d'objections ou qui représentent des arguments de vente à faire valoir

## Contenu dans cette section

#### 🚫 🛽 Points positifs / négatifs 🖉

CityScan calcule automatiquement des points positifs et points négatifs en fonction des caractéristiques que vous avez saisies dans le formulaire.

Vous pouvez supprimer ces caractéristiques proposées automatiquement.

Vous pouvez ajouter vos propres points positifs et points négatifs.

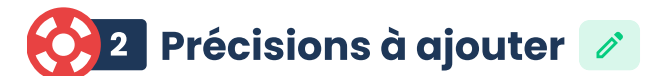

Vous souhaitez rajouter des informations ? Utilisez le champ commentaire qui se situe au-dessous.

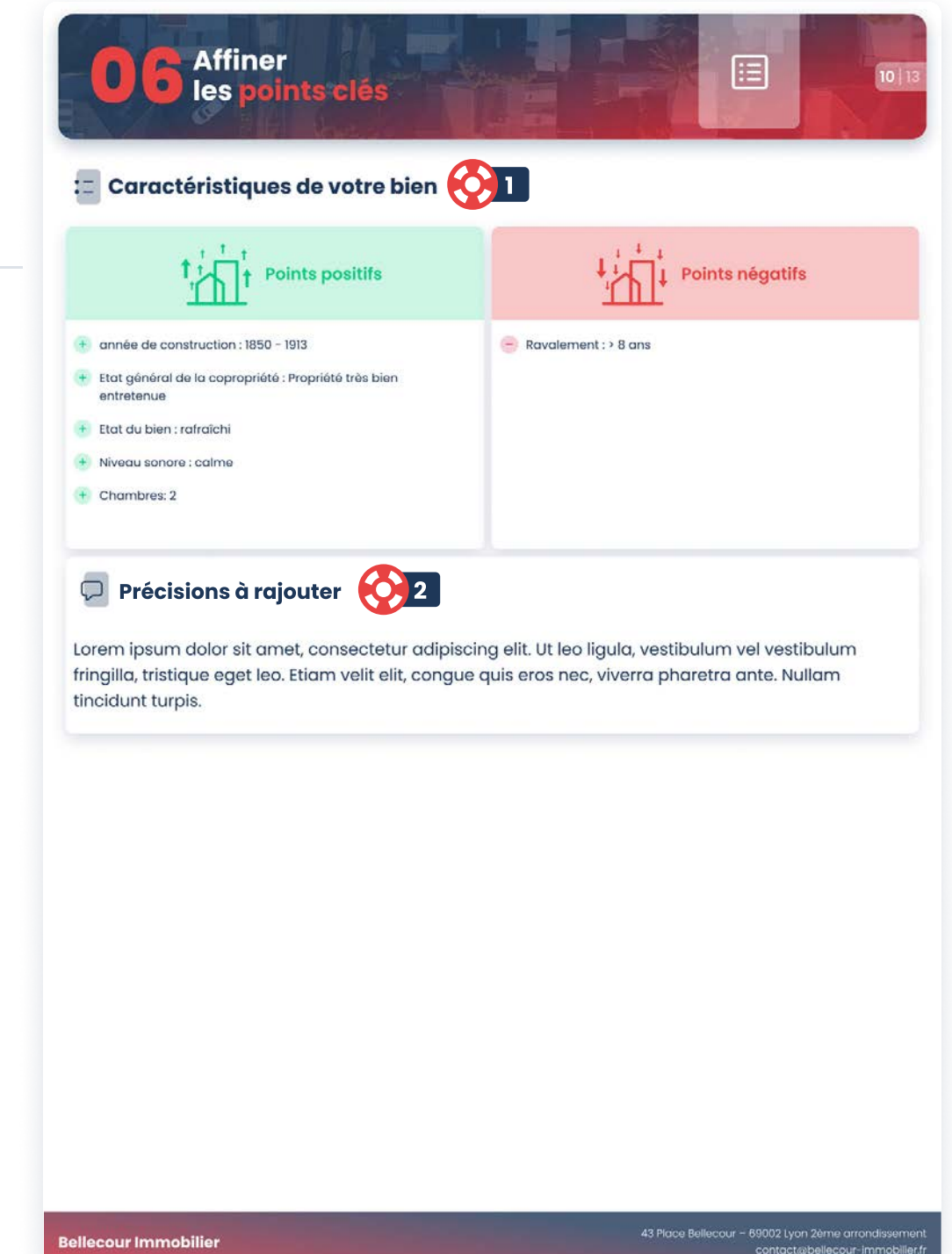

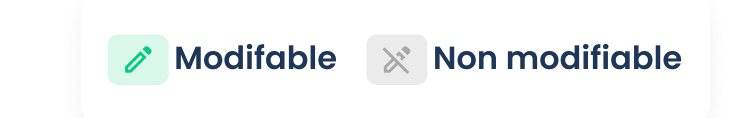

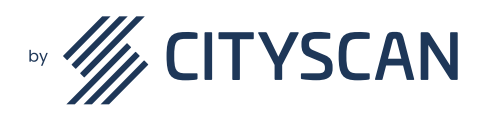

Adresse mail

Téléphone

**%** 0 805 95 10 10

## Ma Proposition de prix 12114

## **Objectif :** mettre en évidence votre proposition de prix

### **Contenu dans cette section**

## 🚫 🛯 Proposition de prix 🖉

L'estimateur Cityscan propose un prix en fonction des caractéristiques du bien que vous avez renseigné.

L'algorithme CityScan fait appel à un grand nombre d'information sur le marché immobilier local et tient compte des pondérations liées aux caractéristiques singulières de votre bien.

Vous pouvez modifier ce prix librement.

#### 🚫 2 Ajouter/modifier une fourchette de prix 🖉

Pour ajouter ou modifier une fourchette à votre proposition de prix **lors de l'édition de votre rapport**, cliquez sur **Modifier votre proposition de prix (1)**.

Sélectionnez ensuite l'**affichage qui vous convient (2)** et modifiez librement les **fourchettes hautes/basses et/ou le prix (3).** 

| Télécharger le rapport vendeur 📵                           |          | Modifier votre proposition de prix 🕚                                                                                                    |         |             |
|------------------------------------------------------------|----------|----------------------------------------------------------------------------------------------------|---------|-------------|
| Modifier la page de couverture                             | ,        | <ul> <li>Retour au téléchargement du rapport vendeu</li> <li>Affichage du prix 2</li> <li>Prix uniquement</li> <li>Fourchette de prix uniquement</li> <li>Prix + Fourchette de prix</li> <li>Ajuster le prix ?</li> </ul> |         |             |
| Insérer votre présentation PDF<br>Aucun PDF importé        | >        |                                                                                                    |         |             |
| Modifier la présentation de l'agence                       | >        |                                                                                                    |         |             |
| Modifier les caractéristiques du bien                      | <b>,</b> |                                                                                                    |         |             |
| Consulter les forces de l'emplacement                      | >        |                                                                                                    |         |             |
| Sélectionner des biens vendus<br>6 mutations sélectionnées | •        |                                                                                                    |         |             |
| Sélectionner des biens en vente<br>Aucune sélection        | >        | 774000€                                                                                                    |         | 1090000(    |
| Consulter la carte de prix                                 | >        | Estimation CityScan Ajuster le prix 3                                                                                                    |         |             |
| Modifier les points clés du bien<br>Aucun commentaire      | >        | Marge basse                                                                                                    | Prix    | Marge haute |
| Modifier votre proposition de prix                         | >        | 774 000                                                                                                    | 936 000 | 1 090 000   |
| Modifier la présentation de l'agent                        | >        |                                                                                                    |         |             |

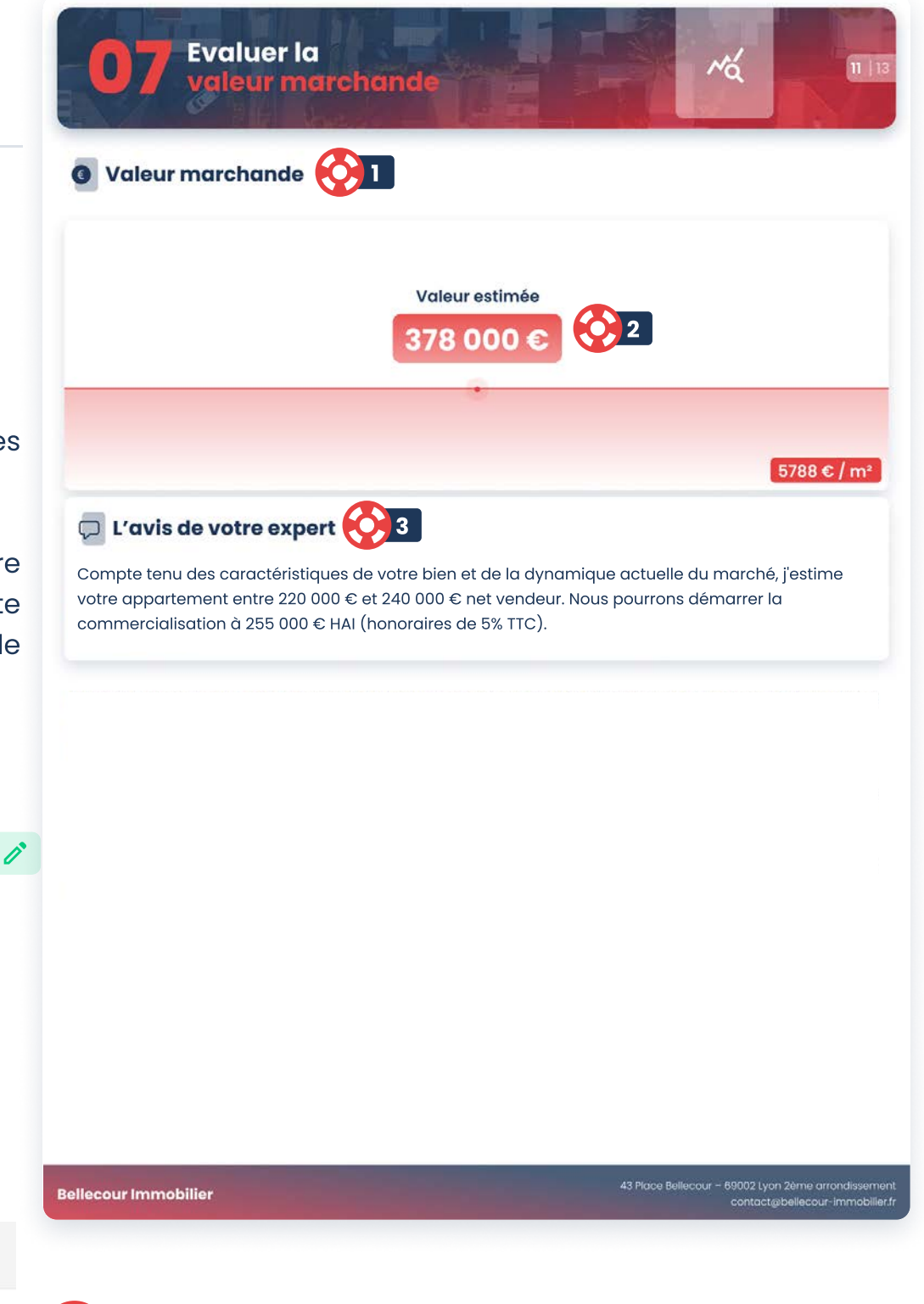

3 Avis de votre expert 🧪

Apportez des précisions à votre vendeur (pourcentage d'honoraires, le prix est net vendeur ou honoraires inclus etc.)

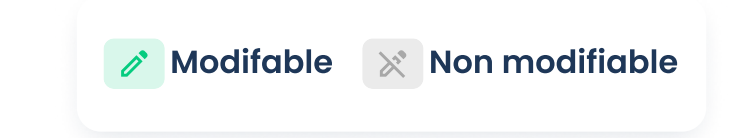

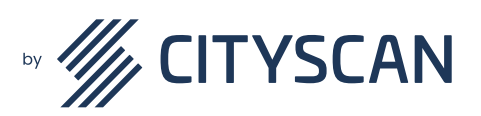

Téléphone

📞 0 805 95 10 10

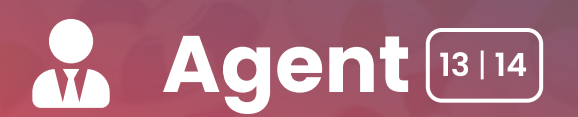

**Objectif :** mettez-vous en avant, votre parcours, vos ventes, votre photo et vos coordonnées

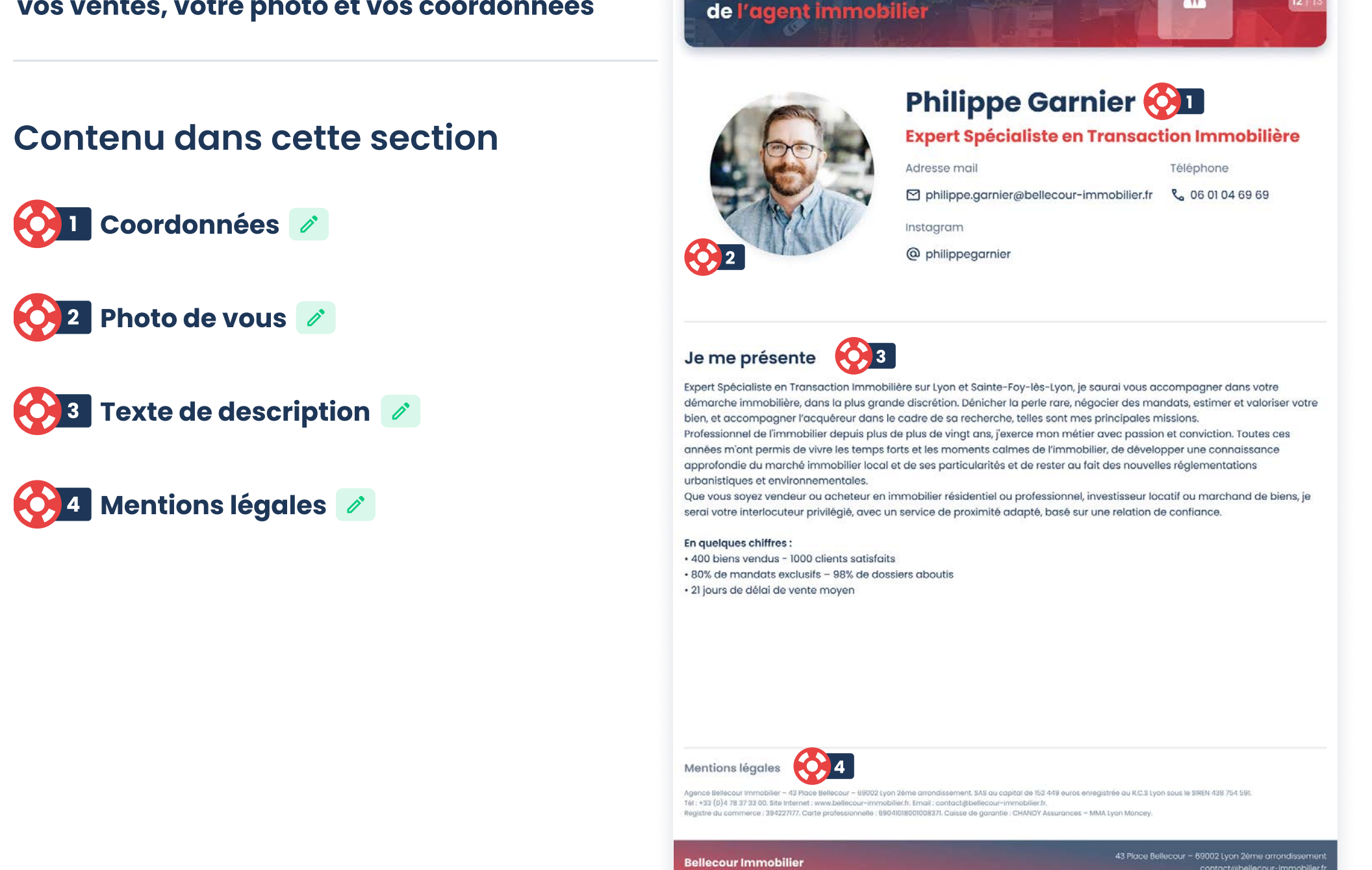

Présentation

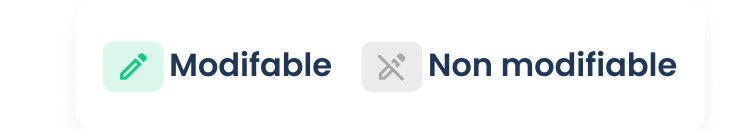

Y

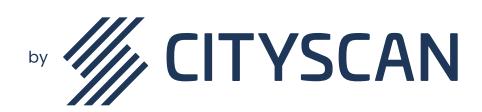

**%** 0 805 95 10 10

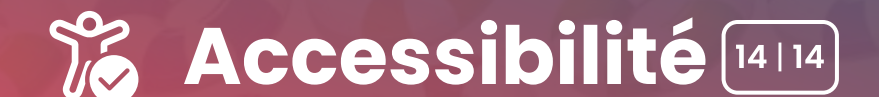

Objectif : cette annexe permet de mettre en avant de façon plus précise l'accès aux différents services dans le quartier ainsi que la note Cityscan par indicateur.

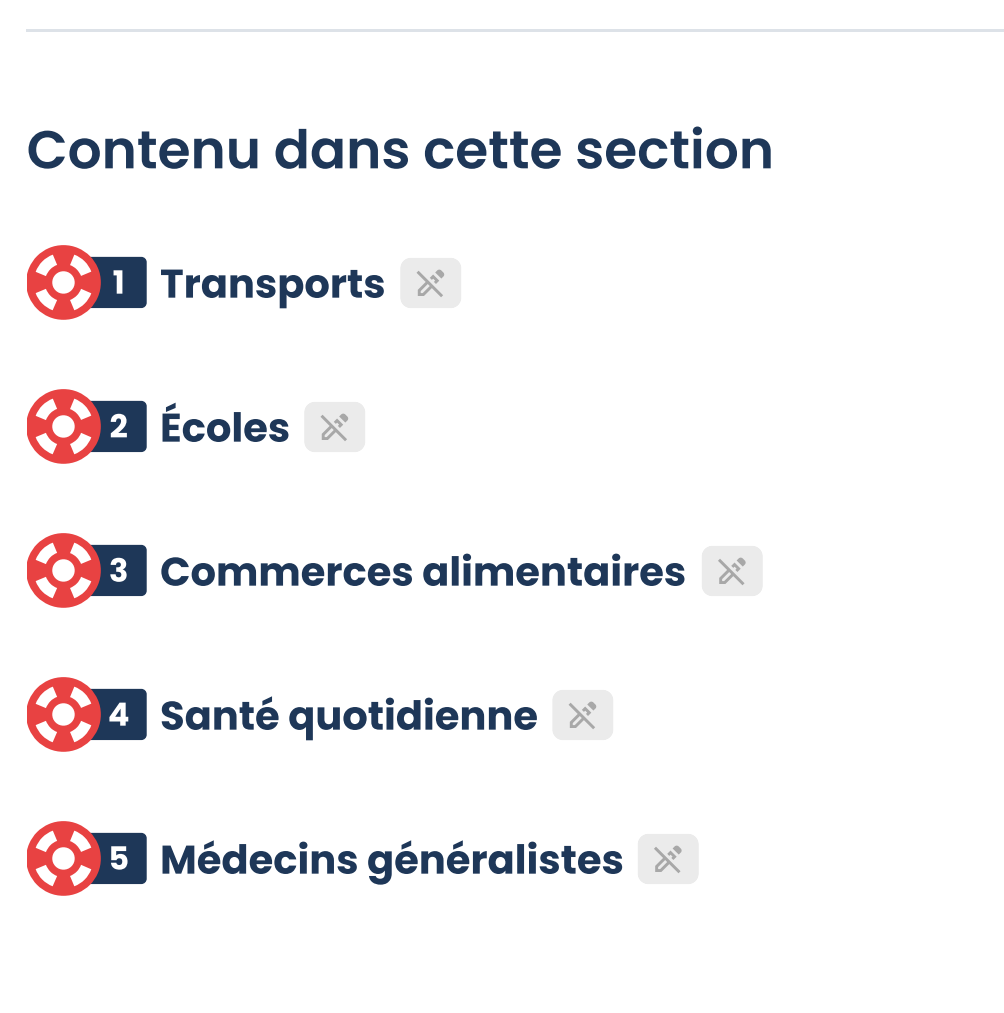

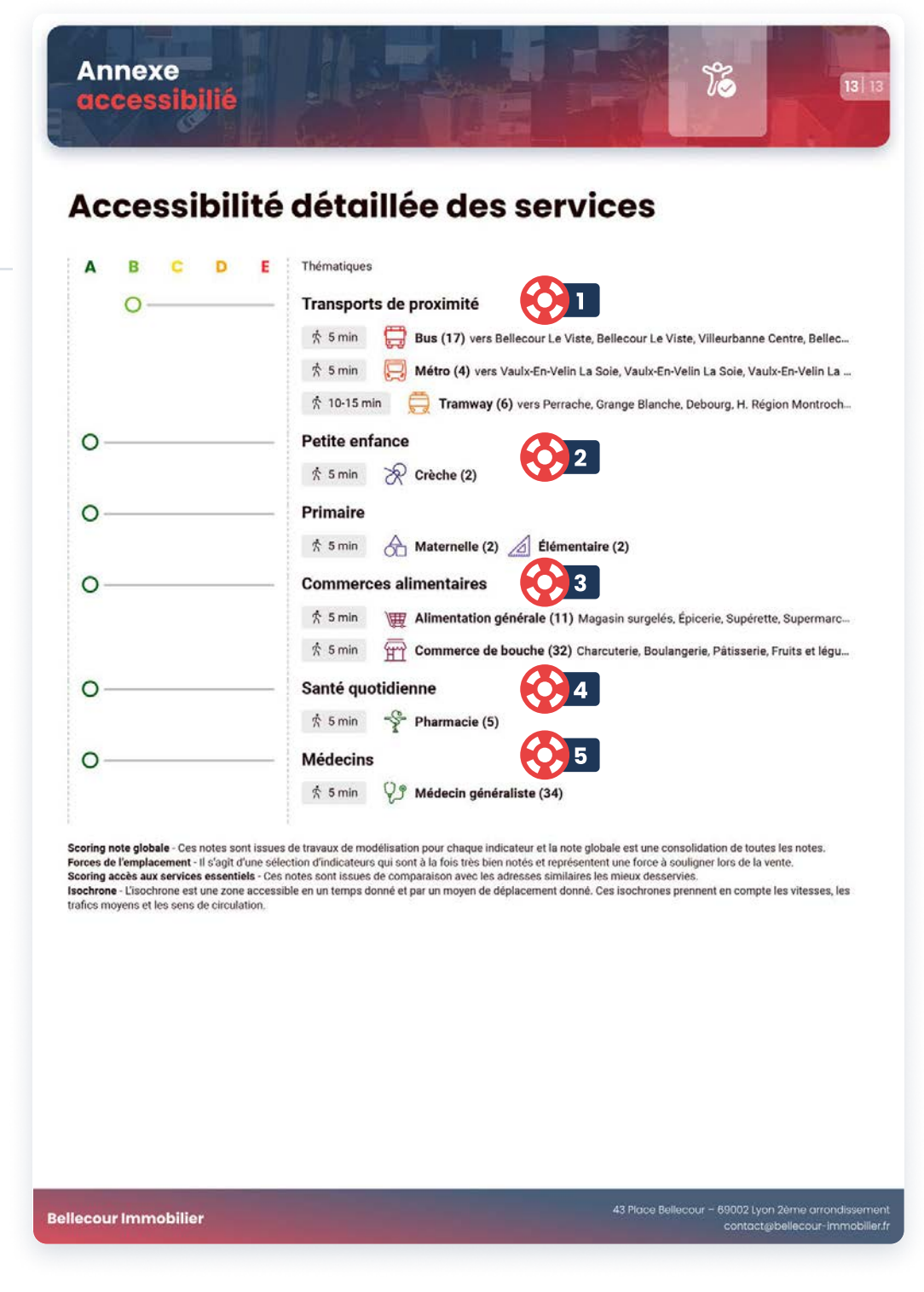

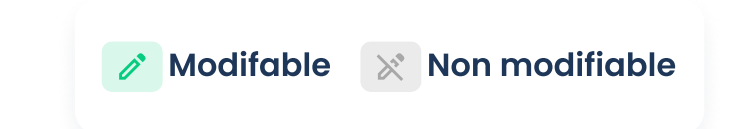

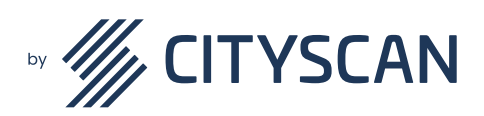

**%** 0 805 95 10 10